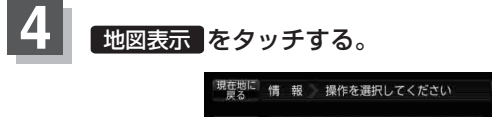

TEL

ХŦ

マーク

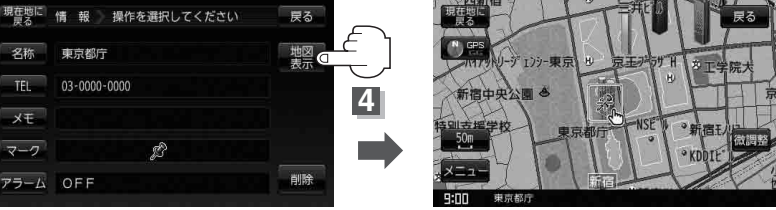

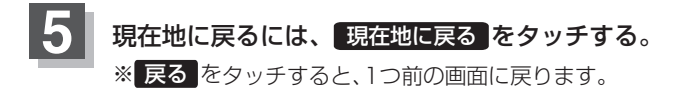

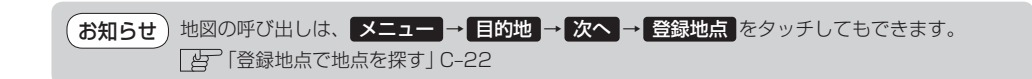